# Virginia Cooperative Extension Virginia Tech Virginia State University Adult Volunteer Re-Enrollment in 4-H Online

Authored by State 4-H Online 2.0 Training Team

#### Family Profile

Once a family profile is created, it will exist for as long as members of that profile are involved in the 4-H program. <u>*PLEASE DO NOT CREATE ANOTHER ACCOUNT.*</u> If someone in your family was involved in Virginia 4-H after 2015 you likely already have a family profile in 4-H Online. A member file is then created within the family profile for each family member involved in Virginia 4-H. Use your existing login email and password to access your family profile in the 4-H Online platform. If you need assistance accessing your existing family profile, review the steps in this guide. If necessary, contact your *Local Cooperative Extension Office* for assistance.

#### Before beginning enrollment, please read the following notes:

- 1) This 4-H Online Enrollment system is for Youth Members and Adult Volunteers within the 4-H program. Parent contact information is now linked in youth member records.
- 2) Please allow up to 15 minutes for the re-enrollment process.
- 3) Prior to re-enrollment, review the <u>4-H Online 2.0 Volunteer Levels and Types Tip Sheet</u> as you may select more than one volunteer role within the system. Please make sure you have selected all of your volunteer role(s) before proceeding to the next enrollment step. If you are a Project Volunteer, review the current list of available <u>Projects and Descriptions</u> to ensure the correct project is chosen.
- 4) *Sterling Volunteers* provides background screenings for VCE and VA Tech. Background Screenings are required for all volunteers *except* Activity or One Time/Occasional Volunteers.
- 5) Throughout the enrollment process, you will see an "Invoice" box located on the right side of your screen. Please disregard this feature as it does not apply to the task of enrolling 4-H members and volunteers.
- 6) As you use the 4-H Online system, you may have a need to navigate "back" to a previous page. Do NOT use your browser's back button as this will cause you to lose the information you just entered. USE THE BACK BUTTON at the BOTTOM of the system page.
- 7) Within each enrollment section are "*required*" questions. If these questions are not answered you will not be able to continue to the next section. Other questions do not say required and prevent from enrollment being submitted, however they are required for the Volunteer

#### **<u>Re- Enrolling an Adult Volunteer</u>**

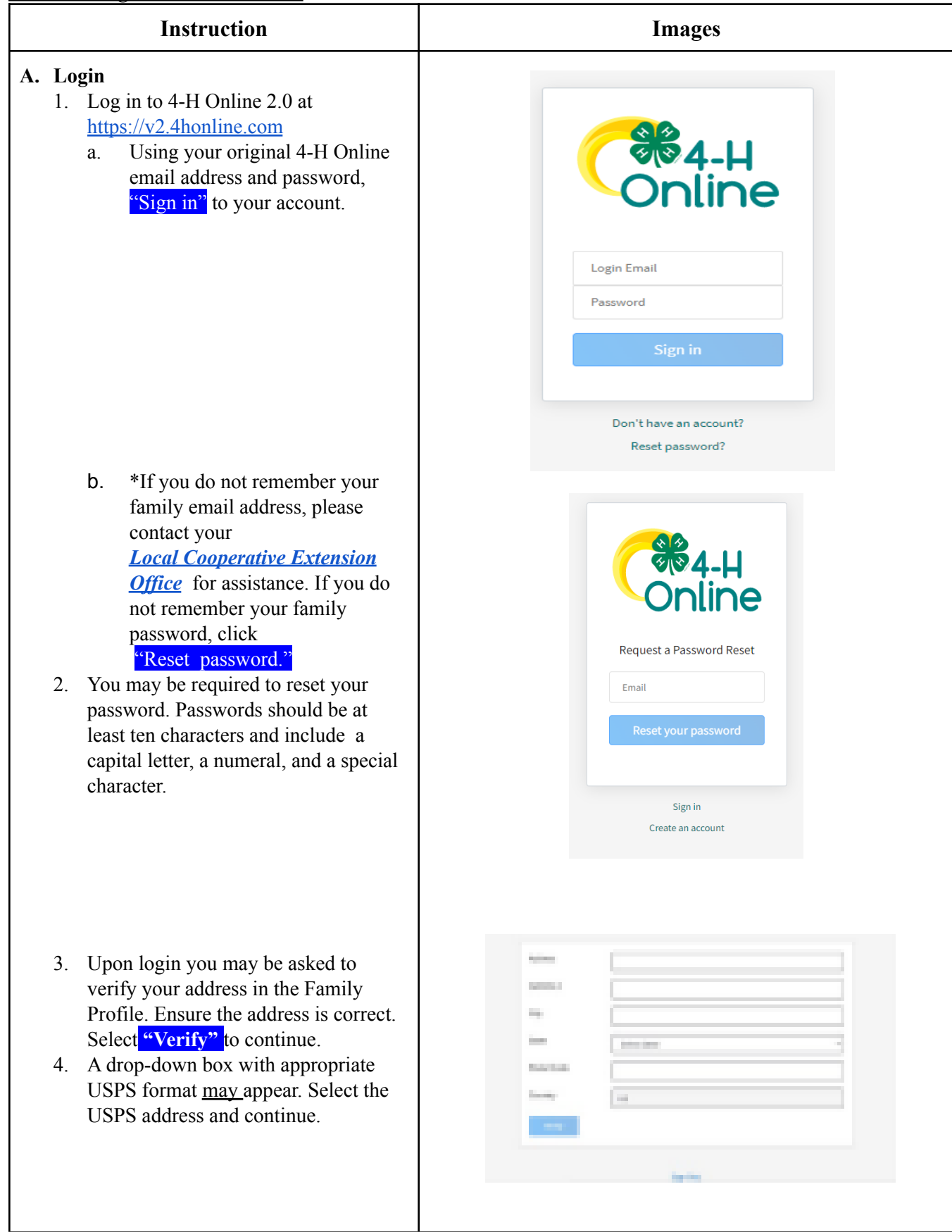

| Constraints of the second second seco |
|----------------------------------------------------------------------------------------------------|
| Winds<br>Winds<br>Cont Conts       Image: Second Second Sec                                   |
| Annual Contract Contract Contr |
| Member     Programs       checking Vol #161032     View       Oct 1, 1975     4-H       Adult - Incomplete       Continue Volunteer Application                                                                                                    |
| Nam Voluminer Treatment                                                                                                    |
| Approximation Typest States Typest                                                                                                    |
| Interditional formation in applies according to the static formation according to the static formation according to the static formatio according to the static formation according to the static                  |
|                                                                                                    |

2021-2022 Adult Enrollment 4. A drop-down box with the **Volunteer Types** will appear. Once the Type is selected the associated Volunteer Add Volunteer Type Roles will pre-populate in the order Club listed below. Select the role and click Volunteer Type "Add" to continue. Project Volunteer Club Volunteer Camp Volunteer Coach Volunteer Type a. Project (Level 2): Role-Project Volunteer 4-H Board Members 4-H Board Member b. Add Volunteer Type Club (Level 2): Role-4-H Club Leaders, Club Volunteer Type Volunteers, Master Volunteers. Club Volunteer 4-H Club Leader Club Volunteer Master Volunteer C. Camp (Level 3): Role-Overnight Camp Volunteers, Add Volunteer Type Overnight Travel Volunteer, or Returning Volunteer from 2019 Volunteer Type - 2021 that need rescreening. Camp Volunteer \*\*Please choose this Returning Camp Volunteer Volunteer type/role in addition to the re-enrolling type & role if Overnight Travel Volunteer (Chaperone) you are a Re-Enrolling Level 2, Club volunteer/leader that was Returning Volunteers from 2019 - 2021 that need Rescreening originally screened between 2019 – 2021 and will need a re-screening this year. Add Volunteer Type Volunteer Type Coach Coach with NO Overnight Travel Responsibilities Coach with OVERNIGHT Travel Responsibilities Coach (Level 2): Role- Coach d. with Overnight Travel or Coach with Overnight Travel.

0

~

Done

×

~

Done

×

~

Done

×

~

Done

\$0.00

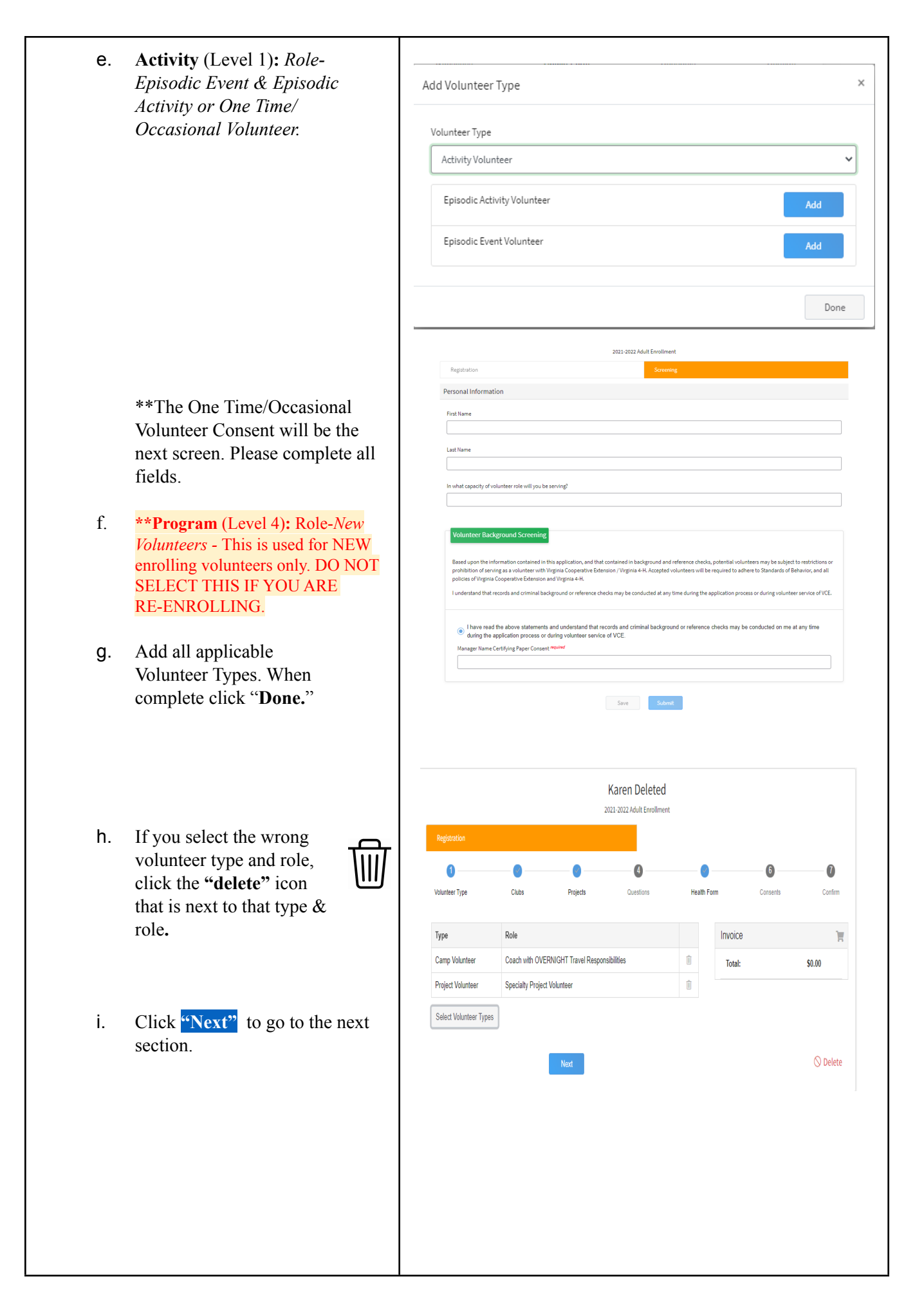

# D. Clubs

(Skip this section if you are not a Club Volunteer)

- Select the club the Volunteer will participate in by clicking, "Select Units." (When 4-H Online lists the word "Unit" it refers to clubs.)
- 2. On this next screen, a list of clubs for the State and the primary County will be listed. Select the club you wish to enroll in and click "Add."
- If the Volunteer wishes to enroll in a club with a secondary county, contact the *Local Cooperative Extension Office* in both counties.

- 4. The next screen shows the club you have selected. If multiple clubs are selected, indicate which club will be the Volunteer's primary club by clicking "Change to Primary" beside the appropriate club, then click "Next."
- 5. \*\*Although this does not show that this is a **REQUIRED** question it must be answered to complete enrollment.

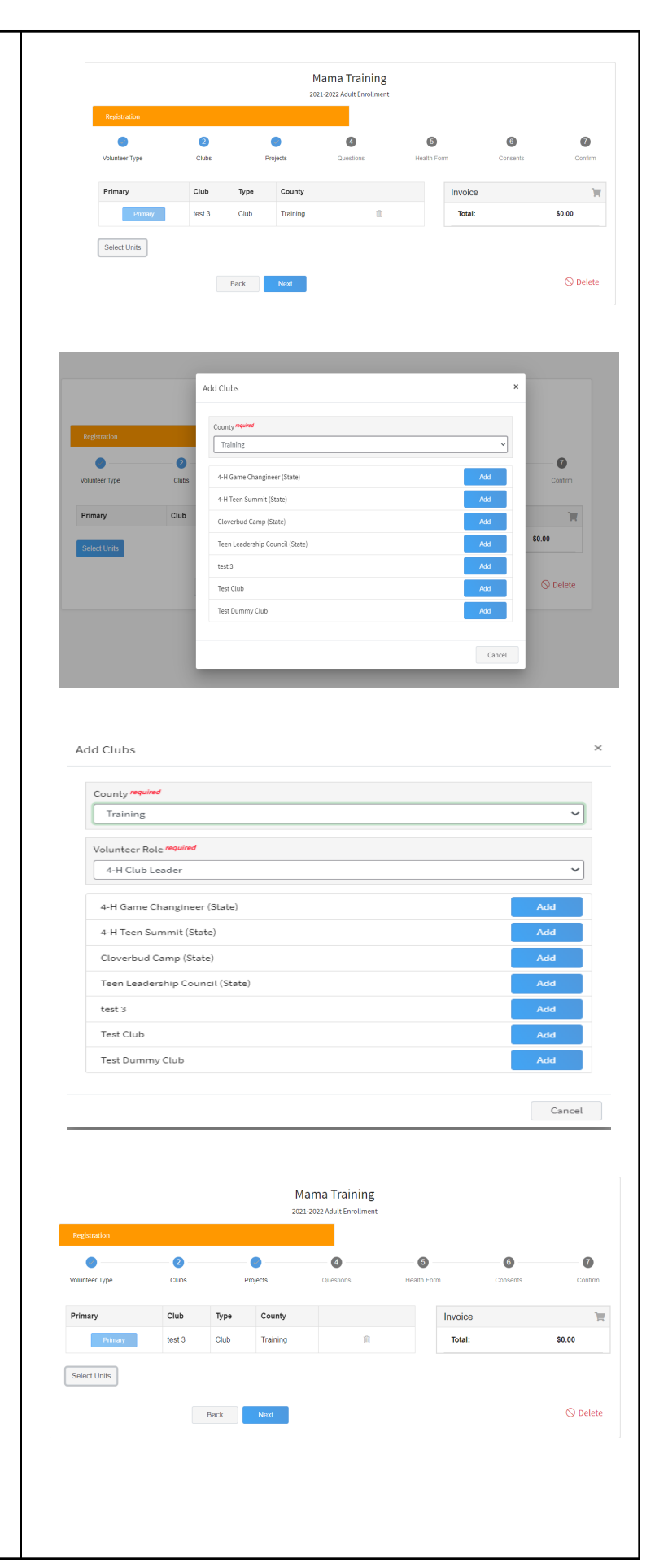

# E. Projects

(Skip this section if you are not a Project Volunteer)

- Please review the current list of available <u>Projects and</u> <u>Descriptions</u>.
- 2. If you are a Project Volunteer, click "Select Projects."

- 3. A drop-down box will show which project can be associated with the County or Club. Choose the project you are helping with and click "Next" to continue.
- 4. \*\*Although this does not show that this is a **REQUIRED** question it must be answered to complete enrollment if you are a Project Volunteer.

|                                                |                                                |                  | Man<br>2021-20 | na Training<br>22 Adult Enrollment |             |          |        |
|------------------------------------------------|------------------------------------------------|------------------|----------------|------------------------------------|-------------|----------|--------|
| Registration                                   |                                                |                  |                |                                    |             |          |        |
| 0                                              |                                                | 3                |                | - 4                                | 6           | 6        | 0      |
| Volunteer Type                                 | Clubs                                          | Projects         |                | Questions                          | Health Form | Consents | Confi  |
| Project Name                                   | Vears In Project                               | Daront Droject   | Club           | Volunteer Tune                     |             | Invoice  |        |
| Floject Name                                   | rears in Floject                               | Falent Floject   | ciub           | volunteer type                     |             | Total:   | \$0.00 |
| Select Projects                                |                                                |                  |                |                                    |             |          |        |
|                                                |                                                | Back Next        |                |                                    |             |          | 🛇 Dele |
|                                                |                                                |                  |                |                                    |             |          |        |
|                                                |                                                |                  |                |                                    |             |          |        |
| dd Volunte                                     | er Projects                                    |                  |                |                                    |             |          | ×      |
| Club projects                                  | rolunteer or Cou                               | nhuuida praiad   | - un lun t     |                                    |             |          | *      |
| <ul> <li>Club project</li> <li>Club</li> </ul> | olunteer or Cou                                | nty wide project | t volunte      | eer                                |             |          | - 1    |
| ○ County                                       |                                                |                  |                |                                    |             |          | - 1    |
| Club                                           |                                                |                  |                |                                    |             |          | _      |
| Test Club                                      |                                                |                  |                |                                    |             |          | ~      |
| Type To Se                                     | arch                                           |                  |                |                                    |             |          |        |
| Agricultur                                     | e                                              |                  |                |                                    |             | Select   |        |
| Animal Sc                                      | ience Education:                               | Avian Bowl       |                |                                    |             | Calact   |        |
|                                                |                                                |                  |                |                                    |             | Select   |        |
| Animal Sc                                      | ience Education:                               | Dairy Judging    |                |                                    |             | Select   |        |
| Animal Sc                                      | ience Education:                               | Dairy Quiz Bow   | d              |                                    |             | Select   |        |
| Animal Sc                                      | ience Education:                               | Hippology        |                |                                    |             | Select   |        |
| Animal Sc                                      | ience Education:                               | Horse Bowl       |                |                                    |             | Select   |        |
| Animal Sc                                      | iance Education'                               | Horne Judging    |                |                                    |             |          |        |
| Animacoc                                       | Animal Science Education: Horse Judging Select |                  |                |                                    |             |          |        |
| Animal Sc                                      | ience Education:                               | Livestock Judg   | ing            |                                    |             | Select   |        |
| Animal Sc                                      | ience Education:                               | Meat Judging     |                |                                    |             | Select   |        |
| Animal Sc                                      | ience Education:                               | Poultry Judgin   | g              |                                    |             | Select   | ļ      |
|                                                |                                                |                  |                |                                    |             | Add      | Cancel |
|                                                |                                                |                  |                |                                    |             |          |        |

# F. Questions

Please complete **ALL** of the following sections. They are part of the Volunteer Screening process.

Please make sure you have selected the appropriate Volunteer Type and Role\_to be directed to the correct questions. If multiple Volunteer Roles are selected, you will be screened at the highest level.

- 1. About You
- 2. Demographics

3. Emergency Contacts

### 4. Military Info

|                                                                                                    |                                                              | I                     | Mama Training             |             |                                       |         |
|----------------------------------------------------------------------------------------------------|--------------------------------------------------------------|-----------------------|---------------------------|-------------|---------------------------------------|---------|
| Desistantia                                                                                                    |                                                              | 20                    | 021-2022 Adult Enrollment |             |                                       |         |
| Registration                                                                                                    |                                                              |                       |                           |             |                                       |         |
| 0                                                                                                    | 0                                                            |                       | 0                         | 6           | 6                                     | 0       |
| Volunteer Type                                                                                                    | Clubs                                                        | Projects              | Questions                 | Health Form | Consents                              | Confirm |
| hout You                                                                                                    |                                                              |                       |                           | Inve        | sioo                                  |         |
| about fou                                                                                                    |                                                              |                       |                           |             |                                       | ****    |
| Gender required                                                                                                   |                                                              |                       |                           |             | tai.                                  | \$0.00  |
|                                                                                                    |                                                              |                       |                           | *           |                                       |         |
| Job litle                                                                                                    |                                                              |                       |                           |             |                                       |         |
| Employer                                                                                                    |                                                              |                       |                           |             |                                       |         |
| Employer                                                                                                    |                                                              |                       |                           |             |                                       |         |
| Work Phone                                                                                                    |                                                              |                       |                           |             |                                       |         |
|                                                                                                    |                                                              |                       |                           |             |                                       |         |
| Work Extension                                                                                                    |                                                              |                       |                           |             |                                       |         |
|                                                                                                    |                                                              |                       |                           |             |                                       |         |
|                                                                                                    |                                                              |                       |                           |             |                                       |         |
|                                                                                                    |                                                              |                       |                           |             |                                       |         |
| Demographics                                                                                                    |                                                              |                       |                           |             |                                       |         |
| Residence required                                                                                                |                                                              |                       |                           |             |                                       |         |
|                                                                                                    |                                                              |                       |                           | ~           |                                       |         |
| Are you of Hispania                                                                                               | c or Latino ethnicity? required                              |                       |                           |             |                                       |         |
|                                                                                                    |                                                              |                       |                           | ~           |                                       |         |
| Race required                                                                                                    |                                                              |                       |                           |             |                                       |         |
| American Inc                                                                                                    | dian or Alaskan Native                                       |                       |                           |             |                                       |         |
| Asian Black or Africe                                                                                             | can American                                                 |                       |                           |             |                                       |         |
| Native Hawa                                                                                                    | iian or Pacific Islander<br>not listed)                      |                       |                           |             |                                       |         |
| White                                                                                                    | State                                                        |                       |                           |             |                                       |         |
|                                                                                                    | 01010                                                        |                       |                           |             |                                       |         |
| Emergency Con                                                                                                    | tact                                                         |                       |                           |             |                                       |         |
| Full Name required                                                                                                |                                                              |                       |                           |             |                                       |         |
| Papa                                                                                                    |                                                              |                       |                           |             |                                       |         |
| Relationship to me                                                                                                | mber required                                                |                       |                           |             |                                       |         |
| Husband                                                                                                    |                                                              |                       |                           |             |                                       |         |
| Contact Phone requ                                                                                                | ired                                                         |                       |                           |             |                                       |         |
| 222-222-2222                                                                                                    |                                                              |                       |                           |             |                                       |         |
|                                                                                                    |                                                              |                       |                           |             |                                       |         |
|                                                                                                    |                                                              |                       |                           |             |                                       |         |
| Emergency Co                                                                                                    | ontact 2                                                     |                       |                           |             |                                       |         |
|                                                                                                    |                                                              |                       |                           |             |                                       |         |
| Full Name                                                                                                    |                                                              |                       |                           |             |                                       |         |
| (                                                                                                    |                                                              |                       |                           |             |                                       |         |
|                                                                                                    |                                                              |                       |                           |             |                                       |         |
| Relationship to r                                                                                                 | nember                                                       |                       |                           |             |                                       |         |
| Relationship to r                                                                                                 | nember                                                       |                       |                           |             |                                       |         |
| Relationship to r                                                                                                 | nember                                                       |                       |                           |             |                                       |         |
| Relationship to r                                                                                                 | nember                                                       |                       |                           |             |                                       |         |
| Relationship to r                                                                                                 | nember                                                       |                       |                           |             |                                       |         |
| Contact Phone                                                                                                    |                                                              |                       |                           |             |                                       |         |
| Relationship to r Contact Phone Contact Email                                                                     | nember                                                       |                       |                           |             |                                       |         |
| Relationship to r                                                                                                 | nember                                                       |                       |                           |             |                                       |         |
| Relationship to r Contact Phone Contact Email Iliitary                                                            | nember                                                       |                       |                           |             |                                       |         |
| Relationship to r Contact Phone Contact Email Ailitary Family Member                                              | Military Service requir                                      | red                   |                           |             |                                       |         |
| Relationship to r Contact Phone Contact Email Ailitary Family Member No One In My                                 | Military Service requir<br>Family Is Serving In              | red<br>The Military   |                           |             |                                       |         |
| Relationship to r Contact Phone Contact Email Ailitary Family Member No One In My Branch of Service               | Military Service requir<br>Family Is Serving In              | red<br>The Military   |                           |             |                                       |         |
| Relationship to r Contact Phone Contact Email Ailitary Family Member No One In My Branch of Servic                | Military Service requir<br>Family Is Serving In              | ved<br>The Military   |                           |             |                                       |         |
| Relationship to r Contact Phone Contact Email Allitary Family Member No One In My Branch of Servic Branch Compon  | Military Service requir<br>Family Is Serving In<br>se<br>ent | red                   |                           |             | · · · ·                               |         |
| Relationship to r Contact Phone Contact Email Alilitary Family Member No One In My Branch of Servic Branch Compon | Military Service requir<br>Family Is Serving In<br>ee        | red<br>I The Military |                           |             | · · · · · · · · · · · · · · · · · · · |         |

 External Screening: Background Screenings are required for all volunteers <u>except</u> Level 1-Activity Volunteers. Level 2 - every three years and Level 3 - annually.

> This box specifically refers to outside organization screenings; however in the case of re-enrollment the box is used in the manner below:

- a. Check this box: if you were Background Screened in 2019-2021 with the screening company <u>Pre-Search</u> or <u>Sterling</u> and it is not time for a renewal screening. You will not be prompted to complete the Sterling screening process. Please verify with your <u>Local</u> <u>Cooperative Extension Office</u> if you are not sure if you should check this box or not..
- b. Do not check this box if you did not receive a Background Screening in 2020, 2021 or have to be screened annually, such as Level 3 Camp volunteers. You will be prompted to complete the Sterling screening process. See step J. Volunteer Screening.
- 6. Other- 4-H Info
- 7. Job Info/Previous Volunteer Roles

#### Screening

Select this option if you have already been screened as a volunteer for another organization or program and you would like that screening to be used for this enrollment. Please only submit qualified screenings. If a screening is not qualified, it will be sent back for completion of a qualified screening which may result in a delay of your approval.

I would like to submit a previous screening.

Other

Do you wish to receive information from our 4-H Educational Centers and other Virginia Cooperative Extension Youth Programs? required

YesNo

Are you a 4-H All-Star?

Yes
No

Are you 4-H Alumni?

○ Yes

Do you belong to the Virginia Association of Adult 4-H Volunteer Leaders?

Yes

No

Please send me more information

Employment/Volunteer Experience (Supervisor May be Contacted): Please list your current and previous employment or volunteer experience

What organization do you work/volunteer for?

What is your Supervisor's Name and Phone Number?

Is this a paid or volunteer role?

Paid Role
 Volunteer Role

What is/was your role/duties?

What organization did you work/volunteer for?

| 8 References                               |                                                                                                    |
|--------------------------------------------|----------------------------------------------------------------------------------------------------|
| 0. References                              | Reference Full Name2                                                                                                    |
|                                            |                                                                                                    |
|                                            |                                                                                                    |
|                                            | Reference Phone Number2: (Day and Night)                                                                                                    |
|                                            |                                                                                                    |
|                                            |                                                                                                    |
|                                            | Reference Email Address2:                                                                                                    |
|                                            |                                                                                                    |
|                                            |                                                                                                    |
|                                            | Relationship2:                                                                                                    |
|                                            |                                                                                                    |
|                                            |                                                                                                    |
|                                            | Reference Mailing Address2: (Please include address, city, state, zip)                                                                                                    |
|                                            |                                                                                                    |
|                                            |                                                                                                    |
|                                            |                                                                                                    |
| 9 Drivers License                          |                                                                                                    |
| 2. Drivers Electise                        | Do you have a current and valid driver's license?                                                                                                    |
|                                            | ○ Yes<br>○ No                                                                                                    |
|                                            |                                                                                                    |
|                                            | Do you have a current commercial driver's license (CDL)?                                                                                                    |
|                                            | <ul> <li>○ Yes</li> <li>○ No</li> </ul>                                                                                                    |
|                                            |                                                                                                    |
|                                            | Do you currently have the minimum vehicle insurance coverage as required by the Commonwealth<br>of Virginia?                                                                                                    |
| 10. Criminal Convictions:                  |                                                                                                    |
|                                            |                                                                                                    |
|                                            | Disclosure of Criminal Convictions                                                                                                    |
|                                            | This minimation wind the weyl in a companying and accessible only to adminized personner. A<br>"yes" answer does not automatically exclude you from volunteering for Virginia Cooperative<br>Extension programs. |
|                                            |                                                                                                    |
|                                            | Have you ever had any criminal convictions including moving tranic violations / Heave                                                                                                    |
|                                            |                                                                                                    |
|                                            |                                                                                                    |
|                                            | COVID Vaccination Card                                                                                                    |
|                                            |                                                                                                    |
|                                            | No Image<br>Selected                                                                                                    |
|                                            |                                                                                                    |
|                                            | Dipload                                                                                                    |
| 11. After answering questions <b>About</b> | 4-H Event Medication Form                                                                                                    |
| You the forms section is below.            | Download Template                                                                                                    |
| 12. It is mandatory for Level 3 Camp       | PDF                                                                                                    |
| Volunteers to upload their COVID           | No File Uploaded                                                                                                    |
| Vaccination card.                          | Upload                                                                                                    |
| 13. Click " <b>Next</b> " to continue      |                                                                                                    |
|                                            |                                                                                                    |

| <b>G. Health Information</b>                                         | Exposure                                                                                                    |  |  |  |  |
|----------------------------------------------------------------------|----------------------------------------------------------------------------------------------------|--|--|--|--|
| ections. Some questions in red are "required."                       | Please list below any infectious disease that you might have been exposed to within the past year                                                                                                    |  |  |  |  |
| <ol> <li>Exposure, Restrictions and<br/>Vaccinations</li> </ol>      | List Any Infectious Exposure<br>Yes<br>No                                                                                                    |  |  |  |  |
|                                                                      | Restrictions                                                                                                    |  |  |  |  |
|                                                                      | Please list any Restrictions below that 4-H staff need to be made aware of? List Any Restrictions O Yes                                                                                                    |  |  |  |  |
|                                                                      | () No                                                                                                    |  |  |  |  |
|                                                                      | Vaccinations                                                                                                    |  |  |  |  |
|                                                                      | Are the child, teen or adult, whom is applying for enrollment, immunizations up to date?<br>Yes<br>No                                                                                                    |  |  |  |  |
|                                                                      | Care Family Physician Name                                                                                                    |  |  |  |  |
|                                                                      | Family Physician Phone                                                                                                    |  |  |  |  |
| 2 Cara Pamarka History                                               | L Dentist Name                                                                                                    |  |  |  |  |
| <ol> <li>Cale, Remarks, History</li> <li>Health Insurance</li> </ol> | Dentist Phone                                                                                                    |  |  |  |  |
|                                                                      | Remarks                                                                                                    |  |  |  |  |
|                                                                      | 4-H Programs include very rewarding, but sometimes challenging situations. Please inform us of<br>any concerns that may arise related to your child's physical, mental, emotional, and/or social health<br>in order that we may better provide appropriate supervision and support. |  |  |  |  |
|                                                                      | Is this participant experiencing any current health problems, under medical care, receiving mental or<br>behavioral services, or currently taking medications?                                                                                                    |  |  |  |  |
|                                                                      | Health Insurance                                                                                                    |  |  |  |  |
|                                                                      | Do you carry family medical/hospital insurance? required<br>Yes<br>No                                                                                                    |  |  |  |  |
|                                                                      | Family Medical/Hospital Insurance Carrier                                                                                                    |  |  |  |  |
|                                                                      |                                                                                                    |  |  |  |  |
|                                                                      | Family Medical/Hospital Insurance Policy ID Number                                                                                                    |  |  |  |  |
|                                                                      |                                                                                                    |  |  |  |  |
|                                                                      |                                                                                                    |  |  |  |  |
|                                                                      |                                                                                                    |  |  |  |  |

## 4. Conditions

# 5. Devices, Allergies

| a                                                                                                    | as the participant ever experienced (or had special peeds in) any of the following? Please check                                                                                                    |
|----------------------------------------------------------------------------------------------------|----------------------------------------------------------------------------------------------------|
|                                                                                                    | ili that apply.                                                                                                    |
| Asti                                                                                                    | ıma                                                                                                    |
| $\bigcirc$                                                                                                    | Yes                                                                                                    |
| •                                                                                                    | NO                                                                                                    |
| Blee                                                                                                    | eding/Clotting Disorder                                                                                                    |
| 0                                                                                                    | Yes                                                                                                    |
| $\bullet$                                                                                                    | NO                                                                                                    |
| Cor                                                                                                    | ivulsions Or Seizures                                                                                                    |
| 0                                                                                                    | Yes                                                                                                    |
| ۲                                                                                                    | No                                                                                                    |
| Dial                                                                                                    | betes                                                                                                    |
| 0                                                                                                    | Yes                                                                                                    |
|                                                                                                    | NO                                                                                                    |
| Fair                                                                                                    | iting                                                                                                    |
| 0                                                                                                    | Yes                                                                                                    |
|                                                                                                    | NO                                                                                                    |
| Hea                                                                                                    | urt Conditions                                                                                                    |
| $\bigcirc$                                                                                                    | Yes                                                                                                    |
| ۲                                                                                                    | NO                                                                                                    |
|                                                                                                    |                                                                                                    |
| evi                                                                                                    | ces                                                                                                    |
|                                                                                                    |                                                                                                    |
| P                                                                                                    | lease list any devices, including glasses that you might be currently using.                                                                                                    |
| Cont                                                                                                    | act Lenses                                                                                                    |
| $\bigcirc$                                                                                                    | /es                                                                                                    |
| •                                                                                                    | 40                                                                                                    |
| Dent                                                                                                    | ures                                                                                                    |
| $\bigcirc$                                                                                                    | /es                                                                                                    |
|                                                                                                    | NU                                                                                                    |
| Epi-F                                                                                                    | 2en                                                                                                    |
| $\frac{0}{1}$                                                                                                    | res<br>No                                                                                                    |
| <u> </u>                                                                                                    |                                                                                                    |
|                                                                                                    |                                                                                                    |
| $\bigcirc$                                                                                                    | ies                                                                                                    |
| •                                                                                                    | ٩٥                                                                                                    |
| Hea                                                                                                    | ting Aid                                                                                                    |
| 0                                                                                                    | res                                                                                                    |
| •                                                                                                    | No                                                                                                    |
| Inha                                                                                                    | ler                                                                                                    |
| $\circ$                                                                                                    | /es                                                                                                    |
| 0                                                                                                    | NO                                                                                                    |
|                                                                                                    |                                                                                                    |
|                                                                                                    |                                                                                                    |
|                                                                                                    |                                                                                                    |
|                                                                                                    | rgies                                                                                                    |
| Aller                                                                                                    | <u> </u>                                                                                                    |
| Allei                                                                                                    |                                                                                                    |
| Allei                                                                                                    | The purpose of this section is to communicate any allergies including, but not limited to Life                                                                                                    |
| Allei<br>T                                                                                                    | The purpose of this section is to communicate any allergies including, but not limited to Life<br>'hreatening, Special dietary needs, food allergies, etc. for any child, teen, or adult who will be<br>ittending a 4-H event. In the questions below, please list all allergies AND any necessary                                                                                                    |
| Aller<br>1<br>2<br>F                                                                                                    | The purpose of this section is to communicate any allergies including, but not limited to Life<br>Threatening, Special dietary needs, food allergies, etc. for any child, teen, or adult who will be<br>ittending a 4-H event. In the questions below, please list all allergies AND any necessary<br>recautions that should be taken.                                                                                                    |
| Aller<br>T<br>a<br>F<br>List<br>that                                                                                                    | The purpose of this section is to communicate any allergies including, but not limited to Life<br>Threatening. Special dietary needs, food allergies, etc. for any child, teen, or adult who will be<br>titending a 4-H event. In the questions below, please list all allergies AND any necessary<br>irecautions that should be taken.<br>Any Allergies That Are Life Threatening : The purpose of this section is to communicate ANY allerg<br>are deemed life threatening for any child, teen, or adult who will be attending a 4-H event. In the                                                                                                    |
| Aller<br>T<br>List<br>that<br>spa<br>nec                                                                                                    | The purpose of this section is to communicate any allergies including, but not limited to Life<br>Threatening. Special dietary needs, food allergies, etc. for any child, teen, or adult who will be<br>tittending a 4-H event. In the questions below, please list all allergies AND any necessary<br>recautions that should be taken.<br>Any Allergies That Are Life Threatening : The purpose of this section is to communicate ANY allerg<br>are deemed life threatening for any child, teen, or adult who will be attending a 4-H event. In the<br>ce below, please list life threatening allergies for the individual who is enrolling in 4-H AND any<br>essary precautions that should be taken.                                                                                                    |
| List that spa                                                                                                    | The purpose of this section is to communicate any allergies including, but not limited to Life<br>Threatening. Special dietary needs, food allergies, etc. for any child, teen, or adult who will be<br>tittending a 4-H event. In the questions below, please list all allergies AND any necessary<br>precautions that should be taken.<br>Any Allergies That Are Life Threatening : The purpose of this section is to communicate ANY allerg<br>are deemed life threatening for any child, teen, or adult who will be attending a 4-H event. In the<br>cc below, please list life threatening allergies for the individual who is enrolling in 4-H AND any<br>sesary precautions that should be taken.<br>Yes                                                                                                    |
| List<br>that<br>spa<br>nec                                                                                                    | The purpose of this section is to communicate any allergies including, but not limited to Life<br>freetening. Special dietary needs, food allergies, etc. for any child, teen, or adult who will be<br>titending a 4-H event. In the questions below, please list all allergies AND any necessary<br>precautions that should be taken.<br>Any Allergies That Are Life Threatening. The purpose of this section is to communicate ANV allerg<br>are deemed life threatening for any child, teen, or adult who will be attending a 4-H event. In the<br>ce below, please list life threatening allergies for the individual who is enrolling in 4-H AND any<br>essary precautions that should be taken.<br>Yes                                                                                                    |
| List that spa                                                                                                    | The purpose of this section is to communicate any allergies including, but not limited to Life<br>threatening. Special detary needs, food allergies, etc. for any child, teen, or adult who will be<br>titending a 4-H event. In the questions below, please list all allergies AND any necessary<br>precautions that should be taken.<br>Any Allergies That Are Life Threatening. The purpose of this section is to communicate ANV allerg<br>are deemed life threatening for any child, teen, or adult who will be attending a 4-H event. In the<br>ce below, please list life threatening allergies for the individual who is enrolling in 4-H AND any<br>essary precautions that should be taken.<br>Yes                                                                                                    |
| List                                                                                                    | The purpose of this section is to communicate any allergies including, but not limited to Life<br>threatening, Special detary needs, food allergies, etc. for any child, teen, or adult who will be<br>titending a 4-H event. In the questions below, please list all allergies AND any necessary<br>precautions that should be taken.<br>Any Allergies That Are Life Threatening. The purpose of this section is to communicate ANY allergi<br>are deemed life threatening for any child, teen, or adult who will be attending a 4-H event. In the<br>ce below, please list life threatening allergies for the individual who is enrolling in 4-H AND any<br>essary precautions that should be taken.<br>Yes<br>Any Other Allergies<br>Yes                                                                                                    |
| List List Control Control Cont | The purpose of this section is to communicate any allergies including, but not limited to Life<br>Threatening, Special dietary needs, food allergies, etc. for any child, teen, or adult who will be<br>titending a 4-H event. In the questions below, please list all allergies AND any necessary<br>precautions that should be taken.<br>Any Allergies That Are Life Threatening : The purpose of this section is to communicate ANY allerg<br>are deemed life threatening for any child, teen, or adult who will be attending a 4-H event. In the<br>co below, please list life threatening iges for the individual who is enrolling in 4-H AND any<br>essary precautions that should be taken.<br>Yes<br>No                                                                                                    |
| Aller                                                                                                    | The purpose of this section is to communicate any allergies including, but not limited to Life<br>Threatening, Special dietary needs, food allergies, etc. for any child, teen, or adult who will be<br>tittending a 4-H event. In the questions below, please list all allergies AND any necessary<br>vecautions that should be taken.<br>Any Allergies That Are Life Threatening : The purpose of this section is to communicate ANY allerg<br>are deemed life threatening for any child, teen, or adult who will be attending a 4-H event. In the<br>coblow, please list life threatening in 4-H and the beat in the coblex please list if the indextent in the coblex please list if the indextent in the coblex. Yes<br>No                                                                                                    |
| List that spa nec                                                                                                    | The purpose of this section is to communicate any allergies including, but not limited to Life<br>Threatening, Special dietary needs, food allergies, etc. for any child, teen, or adult who will be<br>attending a 4-H event. In the questions below, please list all allergies AND any necessary<br>vecautions that should be taken.<br>Any Allergies That Are Life Threatening : The purpose of this section is to communicate ANY allergies<br>are deemed life threatening for any child, teen, or adult who will be attending a 4-H event. In the<br>co below, please list life threatening in any child, teen, or adult who will be attending a 4-H event. In the<br>co below, please list life threatening are deemed life threatening in 4-H AND any<br>essary precautions that should be taken.<br>Yes<br>No<br>CIAL DIETARY NEEDS: Instructions: The purpose of this section is to communicate special dieter                                                                                                    |
| List that spa nec                                                                                                    | The purpose of this section is to communicate any allergies including, but not limited to Life<br>Threatening, Special dietary needs, food allergies, etc. for any child, teen, or adult who will be<br>ittending a 4-H event. In the questions below, please list all allergies AND any necessary<br>vecautions that should be taken.<br>Any Allergies That Are Life Threatening : The purpose of this section is to communicate ANY allerg<br>are deemed life threatening for any child, teen, or adult who will be attending a 4-H event. In the<br>ce below, please list life threatening in the individual who is enrolling in 4-H AND any<br>essary precautions that should be taken.<br>Yes<br>No<br>CIAL DIETARY NEEDS: Instructions: The purpose of this section is to communicate special dietary<br>ds, food allergies, etc. for any child, teen, or adult who will be attending a 4-H event. In the<br>special communicate and/or other dietary restrictions on the individual who is enrolling in<br>the special communicate and/or other allergies<br>Yes<br>No                                                                                                    |
| List that spa nec                                                                                                    | The purpose of this section is to communicate any allergies including, but not limited to Life<br>Threatening, Special dietary needs, food allergies, etc. for any child, teen, or adult who will be<br>ittending a 4-H event. In the questions below, please list all allergies AND any necessary<br>veccautions that should be taken.<br>Any Allergies That Are Life Threatening : The purpose of this section is to communicate ANY allergies<br>are deemed life threatening for any child, teen, or adult who will be attending a 4-H event. In the<br>ce below, please list life threatening in any child, teen, or adult who will be attending a 4-H event. In the<br>ce below, please list life threatening are deemed life threatening in 4-H AND any<br>essary precautions that should be taken.<br>Yes<br>No<br>CIAL DIETARY NEEDS: Instructions: The purpose of this section is to communicate special dietary<br>ds, food allergies, etc. for any child, teen, or adult who will be attending a 4-H event. In the space<br>w, please list all food allergies and/or other dietary restrictions on the individual who is enrolling in<br>a 4-H event. In the space<br>the space and the space and/or other dietary restrictions on the individual who is enrolling in<br>a mecessary precautions that should be taken. |
| List that spa nec                                                                                                    | The purpose of this section is to communicate any allergies including, but not limited to Life<br>Threatening, Special dietary needs, food allergies, etc. for any child, teen, or adult who will be<br>ittending a 4-H event. In the questions below, please list all allergies AND any necessary<br>vecautions that should be taken.<br>Any Allergies That Are Life Threatening : The purpose of this section is to communicate ANY allergies<br>are deemed life threatening for any child, teen, or adult who will be attending a 4-H event. In the<br>ce below, please list life threatening gies for the individual who is enrolling in 4-H AND any<br>essary precautions that should be taken.<br>Yes<br>No<br>CIAL DIETARY NEEDS: Instructions: The purpose of this section is to communicate special dietary<br>ds, food allergies, etc. for any child, teen, or adult who will be attending a 4-H event. In the space<br>w, please list all food allergies and/or other dietary restrictions on the individual who is enrolling in<br>3 any necessary precautions that should be taken.<br>Yes<br>No                                                                                                    |
| List that space                                                                                                    | The purpose of this section is to communicate any allergies including, but not limited to Life<br>Threatening, Special dietary needs, food allergies, etc. for any child, teen, or adult who will be<br>titending a 4-H event. In the questions below, please list all allergies AND any necessary<br>vecaultions that should be taken.<br>Any Allergies That Are Life Threatening : The purpose of this section is to communicate ANY allergies<br>are deemed life threatening for any child, teen, or adult who will be attending a 4-H event. In the<br>ce below, please list life threatening gies for the individual who is enrolling in 4-H AND any<br>essary precautions that should be taken.<br>Yes<br>No<br>CIAL DIETARY NEEDS: Instructions: The purpose of this section is to communicate special dietary<br>ds, food allergies, etc. for any child, teen, or adult who will be attending a 4-H event. In the space<br>any necessary precautions that should be taken.<br>Yes<br>No<br>No<br>No<br>No<br>No<br>No<br>No<br>No<br>No<br>No                                                                                                    |
| List that spa nec                                                                                                    | The purpose of this section is to communicate any allergies including, but not limited to Life<br>friendening. Special dietary needs, food allergies, etc. for any child, teen, or adult who will be<br>ittending a 4-H event. In the questions below, please list all allergies AND any necessary<br>precautions that should be taken.<br>Any Allergies That Are Life Threatening : The purpose of this section is to communicate ANV allerg<br>are deemed life threatening for any child, teen, or adult who will be attending a 4-H event. In the<br>cobe, please list life threatening allergies for the individual who is enrolling in 4-H AND any<br>essary precautions that should be taken.<br>Yes<br>No<br>CIAL DIETARY NEEDS: Instructions: The purpose of this section is to communicate Aprecial dietar<br>&, food allergies, etc. for any child, teen, or adult who will be attending a 4-H event. In the space<br>w, please list all food allergies and/or other dietary restrictions on the individual who is enrolling in<br>2 any necessary precautions that should be taken.<br>Yes                                                                                                    |
| List that spa nec                                                                                                    | The purpose of this section is to communicate any allergies including, but not limited to Life<br>freetening. Special delary needs, food allergies, etc. for any child, teen, or adult who will be<br>ittending a 4-H event. In the questions below, please list all allergies AND any necessary<br>precautions that should be taken.<br>Any Allergies That Are Life Threatening : The purpose of this section is to communicate ANY allerg<br>are deemed the threatening for any child, teen, or adult who will be attending a 4-H event. In the<br>cobelow, please list life threatening allergies for the individual who is enrolling in 4-H AND any<br>essary precautions that should be taken.<br>Yes<br>No<br>CIAL DIETARY NEEDS: Instructions: The purpose of this section is to communicate April<br>5, food allergies, etc. for any child, teen, or adult who will be attending a 4-H event. In the space<br>w, please list all food allergies and/or other dietary restrictions on the individual who is enrolling in -<br>Yes<br>No                                                                                                    |
| List that spa nec                                                                                                    | The purpose of this section is to communicate any allergies including, but not limited to Life<br>threatening, Special delary needs, food allergies, etc. for any child, teen, or adult who will be<br>tittending a 4-H event. In the questions below, please list all allergies AND any necessary<br>precautions that should be taken.<br>Any Allergies That Are Life Threatening . The purpose of this section is to communicate ANY allergi<br>are deemed life threatening for any child, leen, or adult who will be attending a 4-H event. In the<br>co below, please list life threatening allergies for the individual who is enrolling in 4-H AND any<br>essary precautions that should be taken.<br>Yes<br>No<br>CIAL DIETARY NEEDS: Instructions: The purpose of this section is to communicate special delaps<br>w, please list all food allergies and/or other dietary restrictions on the individual who is enrolling in 4-<br>delay of allergies and/or other dietary restrictions on the individual who is enrolling in 4-<br>No<br>No                                                                                                    |

| 6. Authorized Medications                                                                                                  | Authorized Medications                                                                                                    |  |  |  |  |  |
|----------------------------------------------------------------------------------------------------|----------------------------------------------------------------------------------------------------|--|--|--|--|--|
|                                                                                                    | Please make sure to complete the 4-H Event Medication form, for all 4-H Camping/Overnight         Programs, for all medication(s) that will be taken as needed, including over-the-counter medications for headaches or cold, inhalers, etc. NOTE: The printed form must accompany your child to the 4-H event only if he/she is taking any medication.         List Any Over The Counter Medications         Yes         No         List Any Prescription Medications         Yes         No         Medication Instructions         Yes         No                                                                                                    |  |  |  |  |  |
| 7. Adults will be asked to sign a required<br>"Medical Release" in the event of an<br>emergency. Click "Next" to continue. | Adult Medical Release         I hereby give permission in the event of accident or injury for the medical staff or representative to secure proper treatment for, hospitalize, and to order injection and/or anesthesia and/or surgery for me. I understand that all attempts will be made to notify my emergency contacts of any such serious illness or injury.         I hereby understand the nature and scope of the activities I am participating and agree to participate subject to limitations noted herein. This form may be photocopied for use outside of the event/activity location.         (Note: If for any reason you cannot sign this, you must contact your local Extension office to obtain a legal waiver that must be signed.         (I) agree to the statements above.         Manager Name Certifying Paper Consent required                                                                                                    |  |  |  |  |  |
| H. Electronic Consents                                                                                                    | Registration                                                                                                    |  |  |  |  |  |
| 1. Media Release                                                                                                    | Volunteer Type       Clubs       Projects       Questions       Health Form       Consents       Continn         Media Release       Child       Child       Consents       Continn       Consents       Continn         Media Release       Child       Child       Child       Continn       Continn       Conti |  |  |  |  |  |

| 2. Privacy Statement     |                                                                                                    |
|--------------------------|----------------------------------------------------------------------------------------------------|
|                          | Privacy Statement                                                                                                    |
|                          | Privacy Statement                                                                                                    |
|                          | Virginia Cooperative Extension has created this privacy statement in order to demonstrate our firm<br>commitment to privacy. The following discloses the information gathering and dissemination practices fo<br>this Web page:va.4honline.com and its subdomains.                                                                                                    |
|                          | This site does not request any personal information or collect any information that personally identifies<br>you or allows you to be personally contacted without your permission. Personal information that may be<br>requested include your name, e-mail address, physical address, and telephone number.                                                                                                    |
|                          | All forms on this site collect information exclusively for the stated purpose of the form.<br>We do not share any personal information with any third parties nor do we use any personal information<br>for purposes other than the reason stated when collected.                                                                                                    |
|                          | By marking this option, I indicate that I have read the VCE Privacy Statement Manager Name Certifying Paper Consent required                                                                                                    |
| 3. Standards of Behavior | Standards of Behavior for Virginia 4-H<br>Volunteers                                                                                                    |
|                          | Trustworthiness, respect, responsibility, fairness, caring, and citizenship are the six core ethical values<br>which the CHARACTER COUNTS! program calls the "Six Pillars of Character." These values reflect<br>those of the Virginia 4-H program and each 4-H member, volunteer, and staff member should strive to<br>practice these values. The following standards for 4-H volunteers identify how these values will be<br>reflected in volunteer performance. These standards help to ensure the safety and well-being of all 4-h<br>participants and the integrity of the 4-H program.                                                                                                    |
|                          | <ul> <li>I will teach, enforce, advocate, and model the Six Pillars of Character, which are trustworthiness, respect, responsibility, fairness, caring, and citizenship.</li> <li>I will represent the Virginia 4-H program by conducting myself with courteous manners and language, exhibiting good sportsmanship, serving as a positive role model, and demonstrating reasonable conflict resolution skills.</li> <li>I will dress in a manner that is appropriate for a given 4-H program/event in accordance with that program/event's dress code.</li> <li>I will support and promote the Virginia 4-H mission, "To develop youth and adults working with those youth to realize their full potential – becoming effective, contributing citizens through participation in research-based, non-formal, hands on educational experiences."</li> <li>I will abide by all applicable laws and Virginia 4-H program policies, guidelines, and procedures. This includes, but is not limited to those regarding, child abuse, risk management, above suspici substance abuse, and limits of authority.</li> <li>I will accept supervision and support from salaried 4-H Extension staff or designated manageme volunteers and understand that I work under the guidance, supervision, and leadership of the Extension staff in charge.</li> <li>I will handle 4-H funds and engage in 4-H fundraising (when applicable) in an ethical manner.</li> <li>I will handle 4-H funds and engage in 4-H indraising (when applicable) in an ethical manner.</li> <li>I will nange al reasonable efforts to ensure that programs are accessible to all individuals regardless of race, color, national origin, sex, religion, age, disability, political beliefs, sexual orientation, or mantal or family status. An equal opportunity/affirmative action employer.</li> <li>I will not use (or allow others to use) alcohol, marijuana, or illegal drugs at any 4-H program or event. I understand that tobacco products can only be used in approved areas at approved times during approved events if I am of legal age. I understa</li></ul> |
|                          | I will complete all necessary paperwork in a timely manner.                                                                                                    |

| <ul> <li>4. Enrollment Agreements         <ul> <li>**All Consents must be digitally signed by the adult enrolling within the 4-H program. Click "Next" when signed.</li> </ul> </li> </ul>                                                                                                    | Volunteer Enrollment/Agreement         Enrollment/Agreement         • 1 evel verify that all of the entries on this application are true and complete.         • 1 evel verify that all of the entries on this application are true and complete.         • 1 ovolunteering my time to further the educational purposes of Virginia Cooperative Extension         • 1 approximation for the true educational purposes of Virginia Cooperative Extension and Virginia 4.1.         • 1 understand that based upon the information contained in this application, and all policies of uprivolution of serving as a volunteer with Virginia Cooperative Extension and Virginia 4.1.         • 1 understand that based upon the information contained in this application, and the vaso businete in solution of serving as a volunteer with Virginia Cooperative Extension and Virginia 4.1.         • 1 struit opoperative Extension may and utime, for whatever repression, facide to terminate the solutioner assignment.         • 1 struit opoperative Extension may and utime, for whatever repression, and englip serving serving |
|----------------------------------------------------------------------------------------------------|----------------------------------------------------------------------------------------------------|
| <ol> <li>Enrollment Review &amp; Submission         <ol> <li>Review page for accuracy and click                 "Submit to continue.</li> <li>**If a Club or Project was not selected             during the enrollment process and that             is your volunteer type, an error             message will appear and not let the             submission continue. Use the "Back"             button at the bottom of the screen to             go back to the Club or Project screen             and continue with the enrollment             process         </li> </ol> </li> <li>This Confirm Submission screen         <ol> <li>asks to verify that you would like to             continue. Click "Confirm" to             continue.</li> </ol> </li></ol> | <complex-block></complex-block>                                                                                                    |

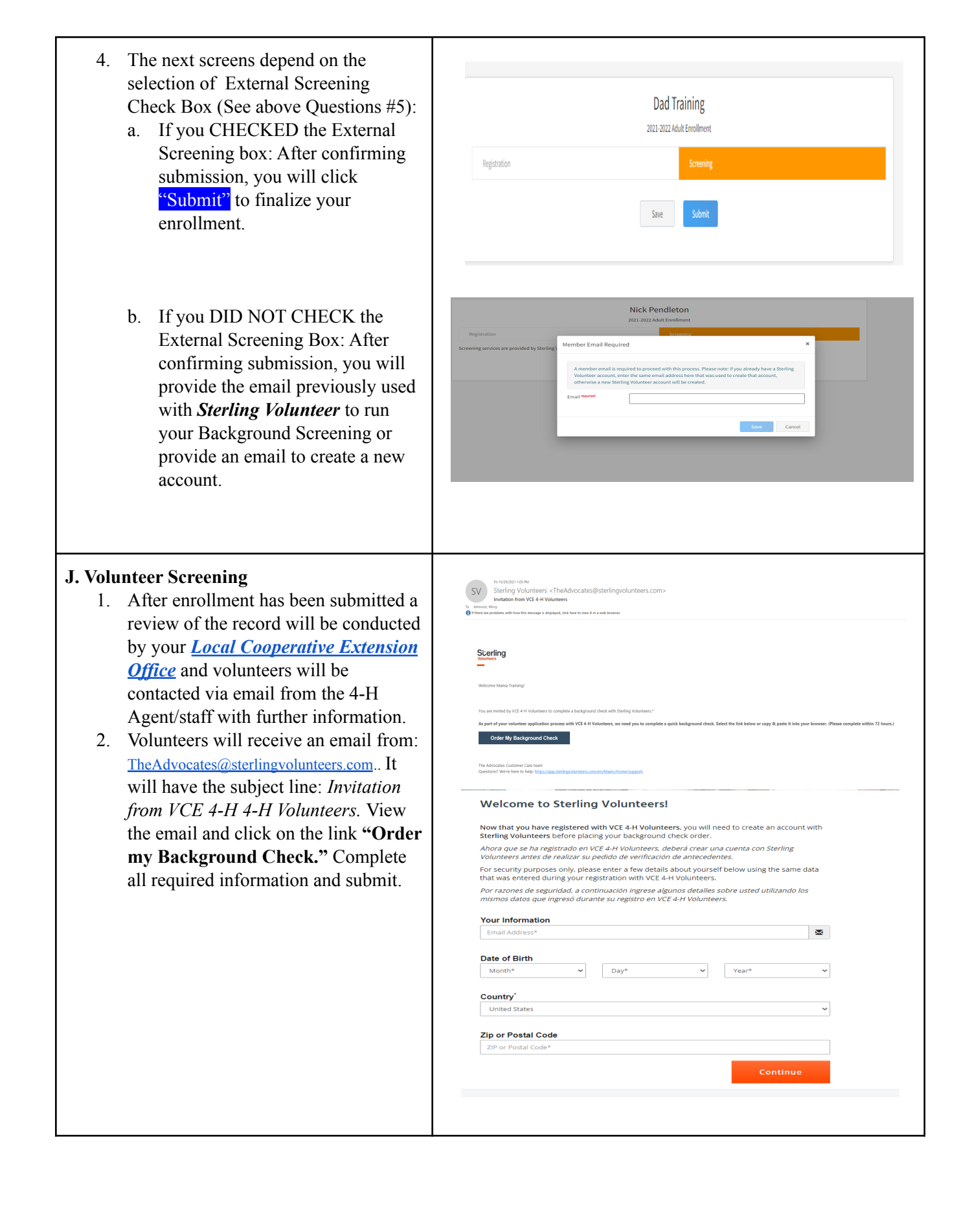

| 3. Volunteers will receive a confirmation email after the screening is ordered and completed from:<br><u>TheAdvocates@sterlingvolunteers.com</u> .<br>The volunteer will get a link to review the detailed results.                                                                                                    |                | Bit will here will be an additional of the ADDIT   Level Sequence Charles for # 2019   Control Sequence Charles for # 2019   Control Sequence Charles for # 2019   Control Sequence Charles for # 2019   Control Sequence Charles for # 2019   Control Sequence Charles for # 2019   Control Charles for # 2019   Control Charles for # 2019 </th |                                                                                                    |                                                                                                    |                                                                                                    |  |
|----------------------------------------------------------------------------------------------------|----------------|----------------------------------------------------------------------------------------------------|----------------------------------------------------------------------------------------------------|----------------------------------------------------------------------------------------------------|----------------------------------------------------------------------------------------------------|--|
| <ul> <li>K. Enrollment Status <ol> <li>Status of the enrollment can be confirmed on the Member List screen beside the volunteer's name. The 4-H Agent/staff will contact the volunteer regarding mandatory training in order to approve re-enrollment.</li> <li>If enrollment is incorrect or incomplete, your enrollment will be sent back with a note for changes or corrections via an email from 4-H Online and the 4-H Agent/staff.</li> <li>Once enrollment is correct and any necessary training is complete it will be approved and the member status will change to "Volunteer Approved" &amp; Enrolled for the 21-2022" program year. An e-mail will be sent by 4-H Online.</li> </ol> </li> </ul> | M<br>D<br>Merr | forgot         forget@neenal.com         .Uknown         .BSS:5223         Taining County         ember         forget#121035         Uter         tit, 1975         Uter         Hello Melissa:         Welcome to the Virgin<br>membership request<br>current #H year. We<br>program!         Virginia #H         This amail was<br>RegistrationMax                                                                                                    | Add Member  Pograns  AddMailing Review Volunteer Application Submitted Screening Submitted  Volunteer Application Submitted Screening Submitted  AddMailing Review Volunteer Applications Submitted  Comment  Screening Submitted  Comment  Section Comment  Section Comment | Welcome to the new version of 4+1C<br>Add family members by clicking on a<br>the top of this page. To enroll in any<br>fift shows Continue theraping. It is<br>program, that means you have not oc-<br>errollment, no works, juid clickon<br>prick up where you let oft.<br>To analyze to a family member click<br>family the start of the mans. When<br>family the start of the mans. When<br>family the start of the mans. When<br>family the start of the mans. When<br>the start of the start of the mans. When<br>the start of the start of the start of the start<br>in active Members: | nilme!<br>dd Neber at<br>ggmm click on<br>um name.<br>nder a<br>ggmm click on<br>the link to<br>on the vire<br>r click on the<br>mu to the left. |  |